## Year-End Carry Forward Monitoring Report

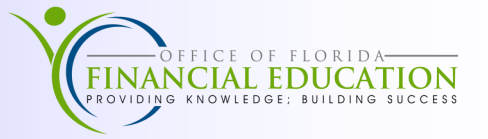

During the Carry Forward period, Agencies have the ability to manually mark or unmark items as incurred obligations to be paid from prior year funds. The *Carry Forward Monitoring Report* provides up-to-date information to help agencies determine certified balances by account code, including any that are over stated.

Agencies should verify the amount of the unexpended release balance as of June 30<sup>th</sup> in State Accounts, which will be the amount that agencies have available to carry forward. Agency's incurred obligations must not exceed the available *unexpended release* for each FLAIR Account Code as shown on State Accounts. Agencies are encouraged to use this available report from <u>FLAIR Information Warehouse</u> to track these amounts. Below are the steps needed to access the Carry Forward Monitoring Report.

| JIMMY PATRONIS<br>FLORIDA'S CHIEF FINANCIAL                                                                                        | OFFICER      |                                                               |                            |                  |              |  |
|----------------------------------------------------------------------------------------------------|--------------|---------------------------------------------------------------|----------------------------|------------------|--------------|--|
|                                                                                                    | About IW     | IW Resources                                                  | Additional Links           | IW Use Only      | A&A Use Only |  |
| FLAIR                                                                                                    |              | FLAIR                                                         | Information W              | /arehouse        |              |  |
| Purchasing Card                                                                                                    |              |                                                               | FLAIR Hours of Availa      | bility           |              |  |
| Office of Information Technology                                                                                                   | _            |                                                               |                            |                  |              |  |
| Office of Enterprise Financial Support                                                                                             | 🛗 WebFOC     | US Reporting Env                                              | ironment (MRE Rep          | lacement Ungr    | <u>(</u> ک   |  |
| OIT Helpdesk                                                                                                    |              |                                                               |                            |                  |              |  |
| FLAIR Education                                                                                                    | Disbursem    | ents/Receipts Ve                                              | ndor    Financials    M    | onitoring Public | /Lookups     |  |
| FLAIR Host Logon                                                                                                    | Expend       | tures Payments                                                | Revenue                    |                  |              |  |
| E f                                                                                                    | • =          | Departmental Vouc<br>YTD Comparison (Fi<br>Departmental Trans | hers<br>und-GL)<br>actions |                  |              |  |
| This site may require the use of Adobe Reader. If you do not<br>have Adobe Reader you may click the image below to<br>download it. |              | -                                                             |                            |                  |              |  |
| Get READER*                                                                                                    | Views: 15292 | 2                                                             |                            |                  |              |  |

|                                                                                                    | About IW                    | IW Resource                                                                                                    | es Ado                                           | ditional Links       | s IW Use   | Only    | A&A Use Only |
|----------------------------------------------------------------------------------------------------|-----------------------------|----------------------------------------------------------------------------------------------------|--------------------------------------------------|----------------------|------------|---------|--------------|
| FLAIR                                                                                                    | FLAIR Information Warehouse |                                                                                                    |                                                  |                      |            |         |              |
| Purchasing Card                                                                                                    | FLAIR Hours of Availability |                                                                                                    |                                                  |                      |            |         |              |
| Office of Information Technology                                                                                                    |                             |                                                                                                    |                                                  |                      |            |         |              |
| Office of Enterprise Financial Support                                                                                                    | 🛱 WebFO0                    | CUS Reporting                                                                                                    | Environn                                         | nent (MRE R          | eplacement | Upgrad  | e)           |
| OIT Helpdesk                                                                                                    |                             |                                                                                                    |                                                  |                      |            |         |              |
| FLAIR Education                                                                                                    | Disbursem                   | ents/Receipts                                                                                                    | Vendor                                           | Financials           | Monitoring | Public/ | Lookups      |
| FLAIR Host Logon                                                                                                    |                             | arrant Number Li<br>AIR Transaction I<br>AIR Budget Reco<br>partmental Tran<br>counts Payable                                              | ookup<br>Reconcilia<br>onciliation<br>saction Co | ition<br>de Activity |            |         |              |
| his size may require the use of Addoos Reader. If you do not<br>ave Addoos Reader you may click the image below to<br>ownload it.<br>Cest addoor READOOR |                             | counts Receivable<br>ar-End Account E<br><u>count Code Stati</u><br>Monitoring<br>encumbered Cas<br>operty Activity Li<br>operty Informati | stics<br>sh w/ Inve                              | stments              |            |         |              |

From the main page, locate the *Monitoring* tab and click the CF Monitoring Report.

## **Year-End Carry Forward Monitoring Report**

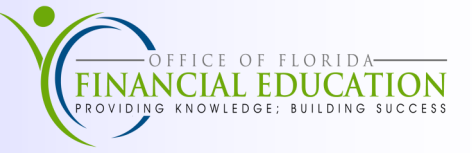

Once the user clicks on the CF Monitoring Report, the user must input his or her Information Warehouse login credentials and click Sign In.

| Sign in               |          |         |        |
|-----------------------|----------|---------|--------|
| https://flair.dbf.sta | te.fl.us |         |        |
| Username              |          |         |        |
| Password              |          |         |        |
|                       |          | Sign in | Cancel |

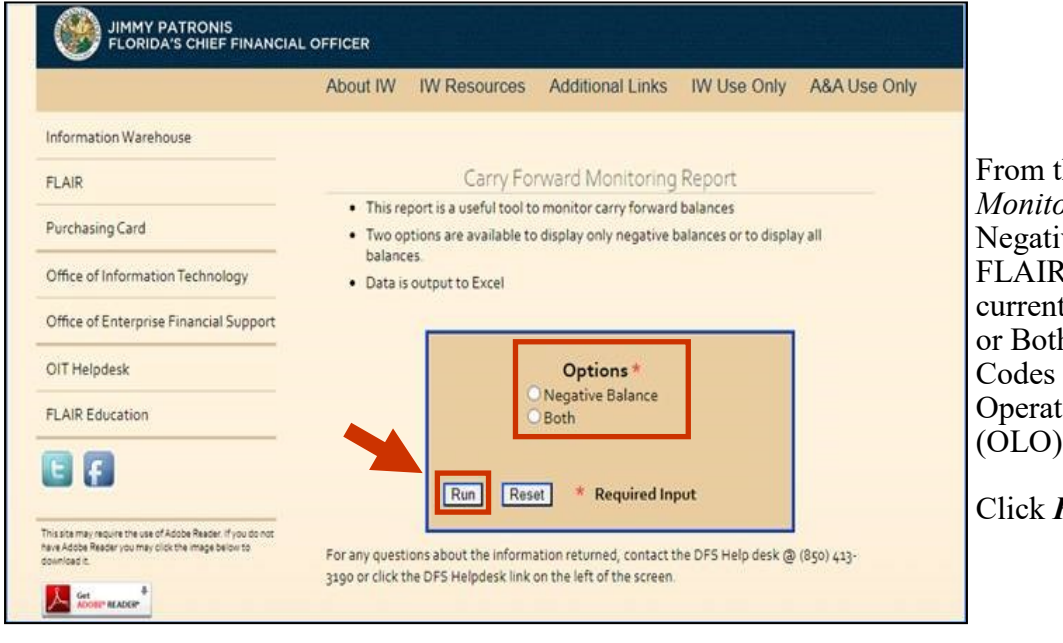

From the Carry Forward Monitoring Report, select Negative Balances to show all FLAIR Account Codes that currently have a negative amount, or Both to see all FLAIR Account Codes that match the users Operating Level of Organization (OLO).

Click Run.

Once selected, the user will be prompted to input his or her agency's OLO.

Click OK.

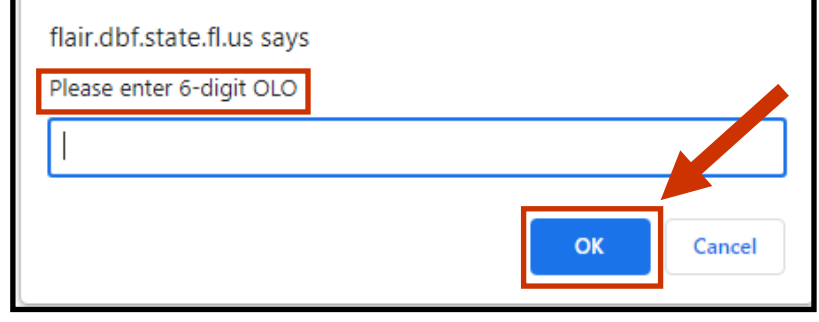

yomut.xlsx XΞ

 $\sim$ 

Once the report has generated, an Excel file will download for the user to open.